## Quelles sont les étapes de l'auto-inscription ?

Dans le cas où vous n'avez pas reçu d'identifiant et mot de passe provisoire ou que vous souhaitez vous inscrire avant réception de ces informations, EduConnect vous propose de vous inscrire via la saisie d'un numéro de téléphone mobile.

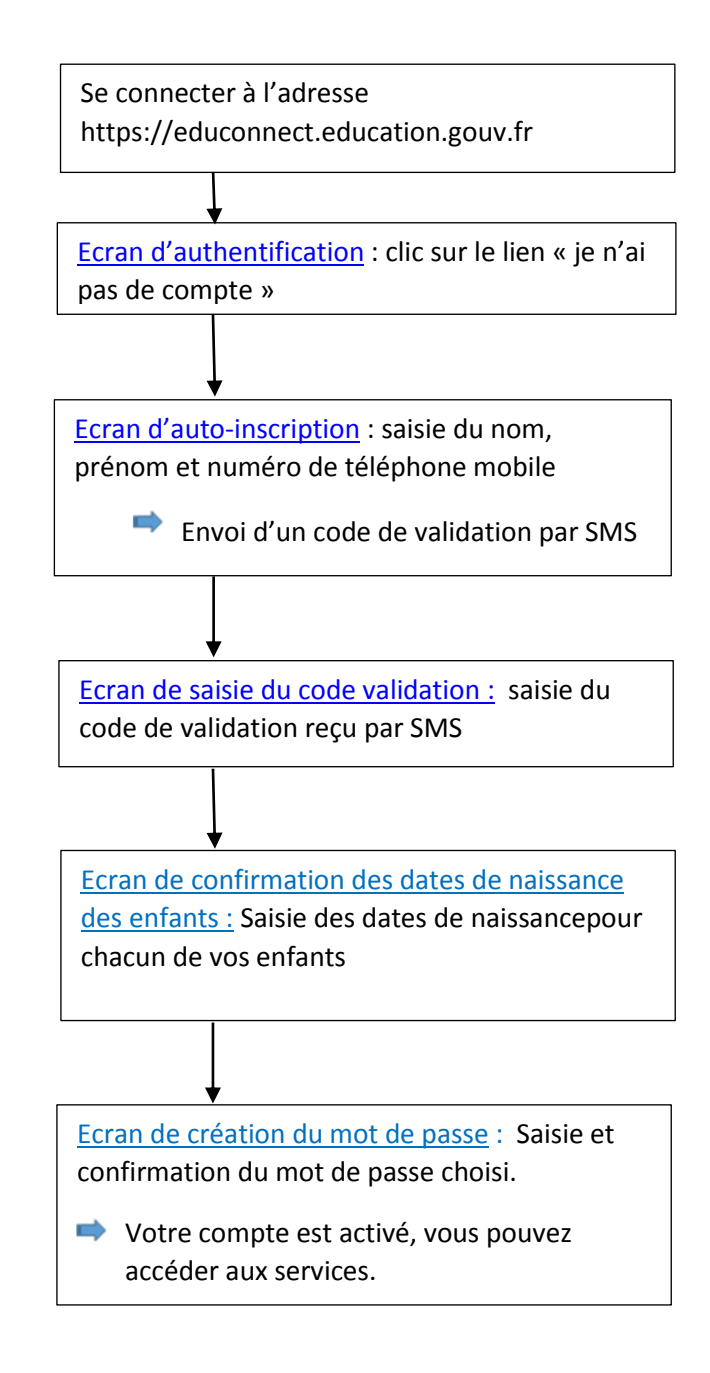

Sur l'écran d'authentification d'EduConnect, un lien « Je n'ai pas de compte » est affiché en bas de l'écran. Lorsque vous cliquez sur ce lien, vous êtes redirigé vers la page de saisie des informations personnelles.

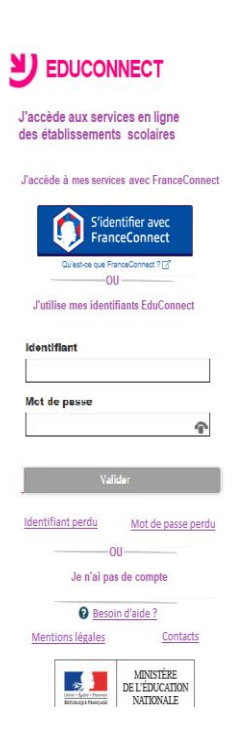

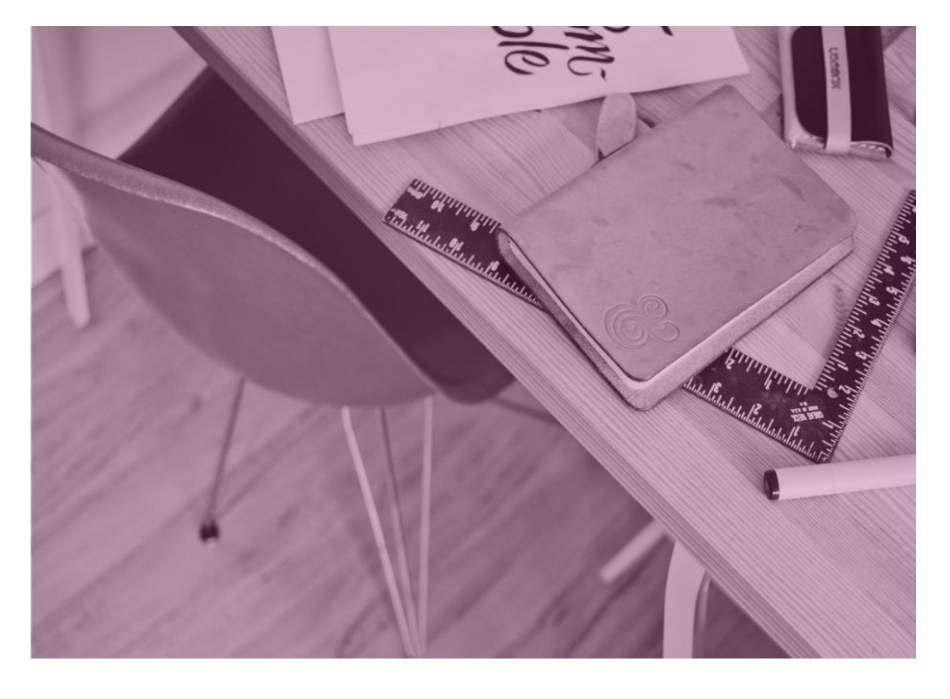

#### **Ecran auto-inscription**

Afin de démarrer la création de votre compte EduConnect, vous devez saisir votre nom, prénom et le numéro de mobile que vous avez communiqué dans la fiche renseignement de début d'année scolaire de vos enfants.

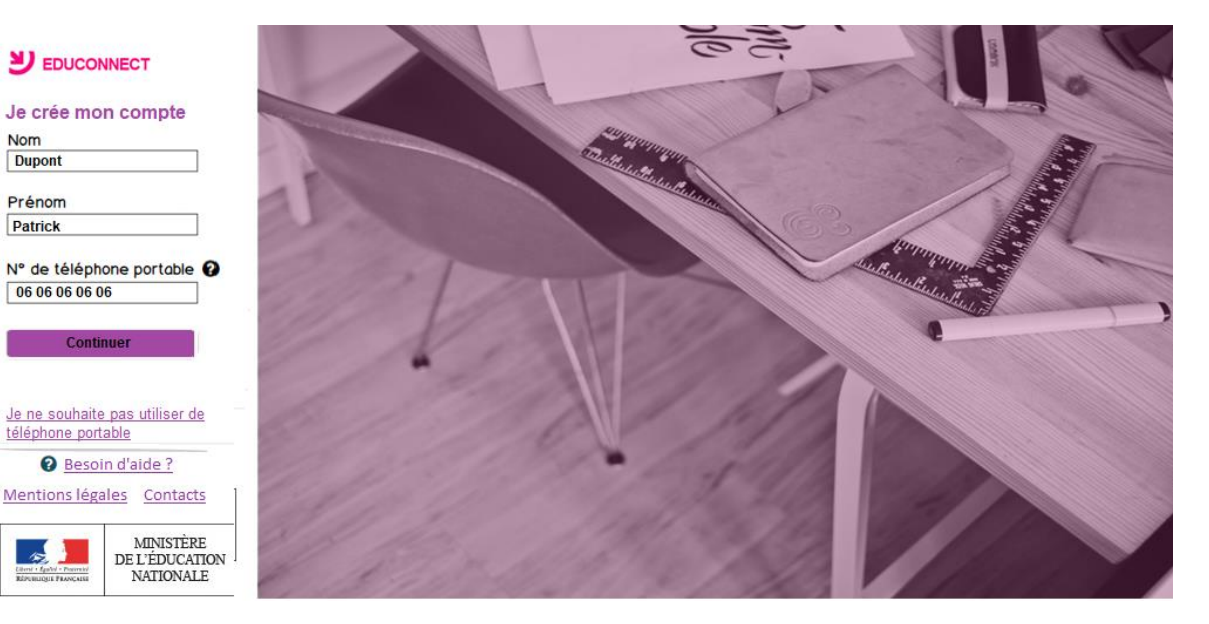

Si vous ne souhaitez pas poursuivre le processus de création de compte via l'utilisation de votre téléphone mobile ou que vous ne possédez pas de téléphone mobile ou que votre numéro de mobile ne correspond pas à celui fourni dans la fiche de renseignement de la rentrée scolaire, cliquez sur le lien **« Je ne souhaite pas utiliser de téléphone portable** ». Vous serez alors redirigé vers la page d'authentification vous expliquant comment créer un compte EduConnect.

# Ecran de saisie du code de validation

Une fois votre numéro de téléphone mobile validé, vous recevrez un code de validation via un SMS. Saisissez ce code dans le champ prévu à cet effet, et cliquez sur « Continuer ».

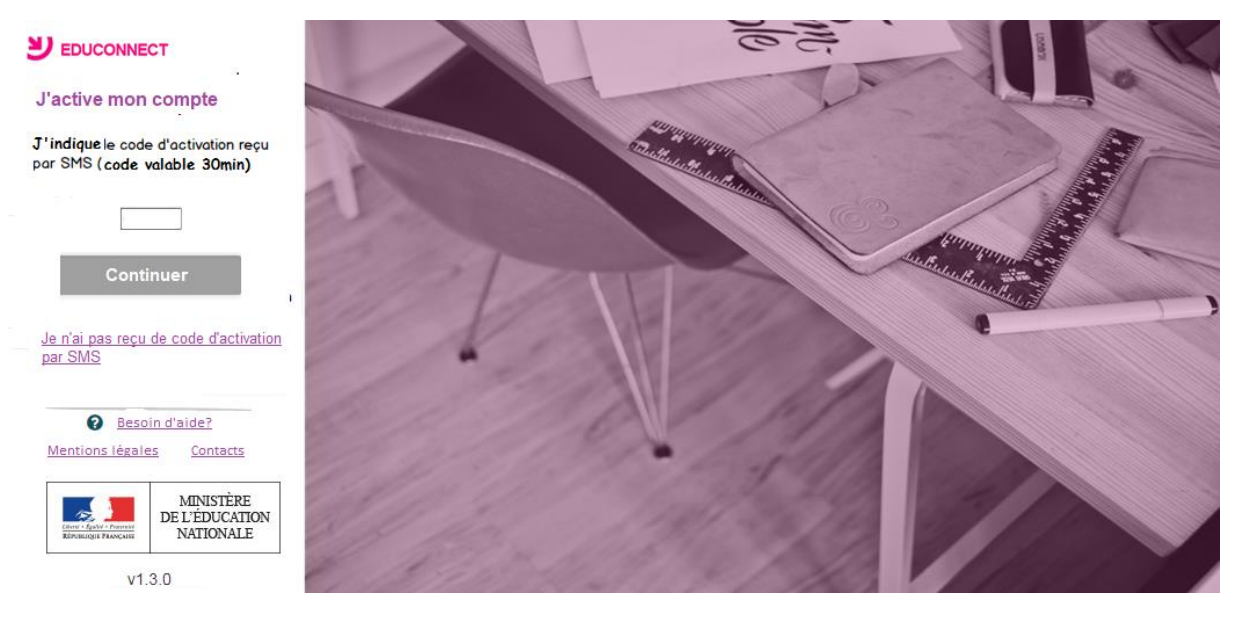

Le code de validation reçu par SMS possède une durée de validité de 30min.

Dans le cas où vous ne recevez pas de code ou que la durée de validité est dépassée, cliquez sur le lien « Je n'ai pas reçu de code d'activation par SMS » afin d'effectuer une nouvelle tentative.

# Code de validation plus valable

Le code reçu par SMS a une durée de validité de 30min. Si vous saisissez ce code passé ce délai, un message d'erreur sera affiché. Vous devrez alors cliquer sur « Réessayer » afin de recommencer la procédure de saisi de numéro de

#### téléphone

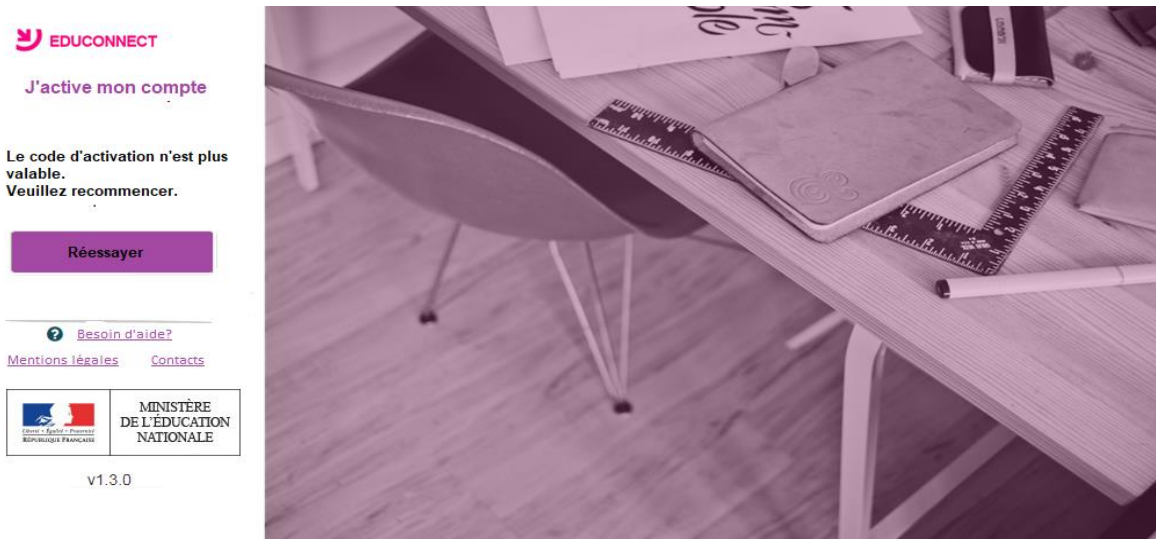

### Code de validation incorrect

Si vous saisissez un code de confirmation incorrect, un message d'erreur sera affiché. Vous devrez alors cliquer sur « Réessayer » afin de saisir le code à nouveau.

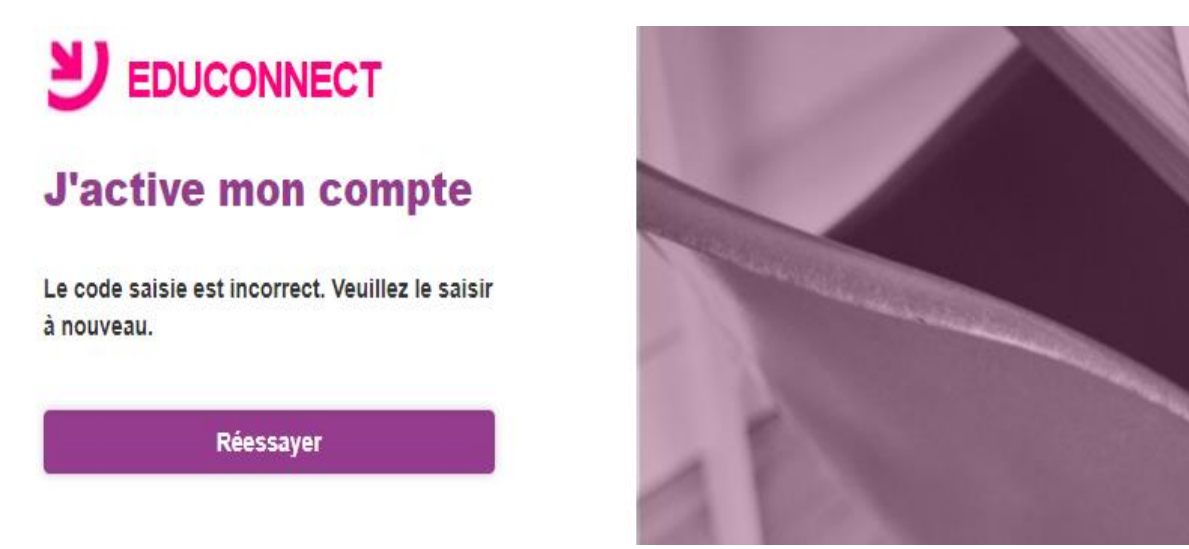

#### Ecran de validation des dates de naissance des enfants

Une fois le code de confirmation validé, vous devrez saisir l'ensemble des dates de naissance de vos enfants.

| Collège Victor Hugo  |              |                   |   |
|----------------------|--------------|-------------------|---|
| Léane LOYEZ          | née le       | Date de naissance | Î |
| Ecole élémentair     | e Marie Curi | e                 |   |
| Clémence LOY         | EZ née le    | Date de naissance | 1 |
| Marceau LOYEZ née le |              | Date de naissance |   |
| Collège Pierre (     | Curie        |                   |   |
| Jean LOYEZ           | née le       | Date de naissance | Î |

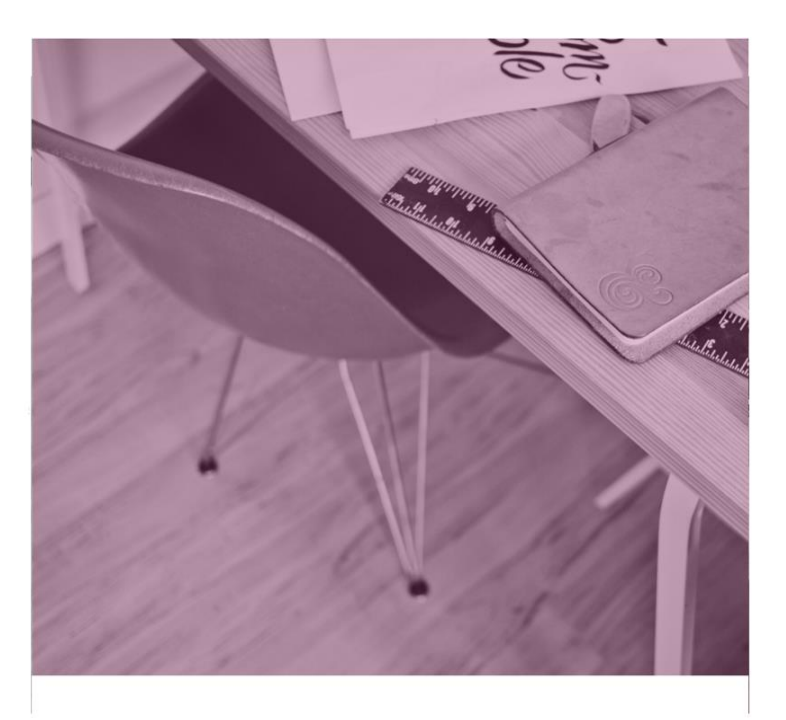

## Ecran de création de mot de passe

Une fois les dates de naissance de vos enfants confirmées, votre identifiant EduConnect s'affiche. Veillez à noter cet identifiant. Il vous permettra de vous connecter via la page d'authentification. Afin de terminer le processus de création de compte, vous devez créer un mot de passe pour votre nouveau compte.

Saisissez un mot de passe composé de 8 à 14 caractères, chiffres et lettres, minuscules, majuscules, caractères non accentué avec au moins 1 chiffre et 1 lettre.

Confirmez ce mot de passe dans le champ prévu à cet effet.

Cliquez sur « Terminer ». Vous êtes maintenant connecté à EduConnect et votre compte est activé. Vous pouvez désormais utiliser vos services en ligne en utilisant vos identifiants et mot de passe EduConnect.

|                                                       | ONNECT                                   |
|-------------------------------------------------------|------------------------------------------|
| Je prends no<br>patrici                               | ote de mon identifiant<br>k.dupont1      |
| Je crée mon                                           | mot de passe 😧                           |
| atio la confirma on l                                 |                                          |
| er je le comme en k                                   |                                          |
| Ter                                                   | miner                                    |
| Beso Mentions léga                                    | in d'aide ?<br>ales <u>Contacts</u>      |
| Libred - Speciel - Deserver<br>References and Frances | MINISTÈRE<br>DE L'ÉDUCATION<br>NATIONALE |
| v1.                                                   | .3.0                                     |

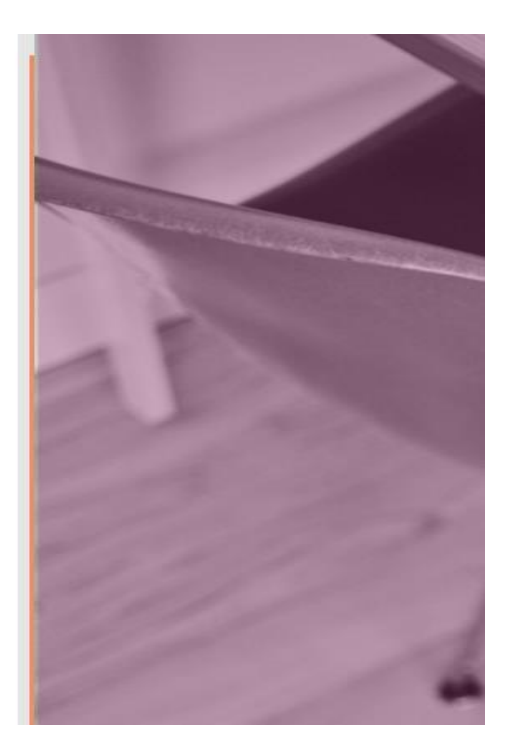